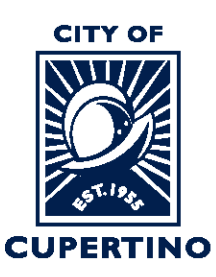

#### COMMUNITY DEVELOPMENT DEPARTMENT BUILDING DIVISION

CITY HALL 10300 TORRE AVENUE • CUPERTINO, CA 95014-3255 TELEPHONE: (408) 777-3228 • FAX: (408) 777-3333 CUPERTINO.ORG

# How to Download Plan Review Correction letters in ProjectDox

Important Note: If you are accessing the project using the system generated emails and the

Start Task or Open Project buttons. Please note that once you sign into the system using these buttons, the system automatically opens a separate window called the Eform which is used in other processing steps. To download the correction letters, please close the Eform and skip to Step 3 to continue.

## STEP 1 - SIGN INTO PLAN REVIEW SYSTEM:

Log into ProjectDox: https://cupertino-ca-us.avolvecloud.com/Portal/Login/Index/Cupertino-CA-Prod

| CITY OF<br>CUPERTINO<br>CUPERTINO                                        | CITY OF CUPERTINO, CA - TERMS AND CONDITIONS OF USE<br>Your access to and use of the City of Cupertino's ("City")<br>ProjectDox website (the "Site") is subject to the following<br>teracead conditions, as well as all applicable laws. Your<br>maccess to the Site is in consideration for your agreement to |
|--------------------------------------------------------------------------|----------------------------------------------------------------------------------------------------|
| © 2021 Avolve Software. ProjectDox (Version 9.2.8.<br>of Avolve Software | 909) and ProjectFlow (Version 9.2.8.912) are trademarks a solution of the served.                                                                                                    |
| GETTING STARTED    ACCEPTING                                             | VIDEO SERIES<br>G A TASK    DOWNLOADING APPROVED PLANS                                                                                                    |
| To install ProjectD<br>components                                        | to x To create a desktop shortcut To add ProjectDox to your favorites                                                                                                    |

#### **STEP 2 – LOCATE PROJECT:**

Locate the project within ProjectDox. You may see it under the "*Projects*" tab when you log in. *Or* you can type the permit number in the search box located in the upper right side of screen. Wait for it to populate underneath, and then click the blue populated permit number. You can also click the blue permit number listed under the "PROJECT" column if you see your permit there.

| ePLANS                | CITY OF<br>CUPERTINO | $\sim$                               | $\sim\sim$  | $\sim$       |                  |
|-----------------------|----------------------|--------------------------------------|-------------|--------------|------------------|
|                       | Home                 | Project: BLD-202                     | 1-999       | All Tasks    | Logout           |
| Standard Task List Ta | sks Projects         | BLD-20                               | 21-9999     |              |                  |
| Refresh Save Settings | $\sim$               | $\sim$                               |             | All Recent   | Show 5 v records |
| ACTION                | PROJECT              | DESCRIPTION                          | • OWNER     | STATUS       | CREATE DATE      |
|                       | ▼  Contains          | Contains                             | Contains    | ▼   Contains | ▼  <i>On</i> ∨   |
|                       |                      |                                      |             |              |                  |
|                       | BLD-2021-999         | ADDITION (100 SF) IN<br>REAR OF HOME | Haley McKee | In Review    | 6/3/21 5:18 PM   |

#### **STEP 3 – LOCATE PROJECT FILES:**

Once you are in your project, click on the *"Files"* Tab at the top of the screen. This will open the screen showing the project folders.

| Home Q Project: Enter project nam                                                                                                    | Create Project All Tasks                | All Reports 💄 Logout 🕜 Admin |
|----------------------------------------------------------------------------------------------------|-----------------------------------------|------------------------------|
| Task Files Jutus Info Reports<br>Refresh                                                                                                    | Discuss BLD-2021-9999: Test Project     | Main Contact: Building Staff |
| Upload Files                                                                                                    | 0.0000000000000000000000000000000000000 | 0 of 0 files (0 selected)    |
| <ul> <li>Drawings</li> <li>Misc Documents</li> <li>Calculations</li> <li>Soils Reports</li> <li>Energy Reports</li> <li>City Review Comments</li> <li>Review Comments Responses</li> <li>Approved Drawings and Documents</li> <li>Deferred Submittal Items</li> <li>Revisions</li> </ul> | FILE NAME                               | STATUS REVIE UPLOA DATE      |

### **STEP 4 – EXPAND APPROVED FOLDER:**

Click on the *Triangle* next to the "*Approved Drawings and Documents*" folder to expand and see the sub-folders.

| Н                                                                                                    | Home Q Project: Enter project name          | Create Project All Tasks  | All Reports    | Logout 🕜 Admin                          |
|----------------------------------------------------------------------------------------------------|---------------------------------------------|---------------------------|----------------|-----------------------------------------|
| Tasks Files Status Info Reports                                                                                                    | Discuss Reviews BLD-2021-9999: Test Project | :                         |                | Main Contact: Building Staff            |
| Upload Files                                                                                                    | 🗌 리 모 타 팜 타 오 ট 🗆 🛍                         | 0 of 0 files (0 selected) |                |                                         |
| <ul> <li>Drawings (26 - 0 New)</li> <li>Misc Documents (4 - 0 New)</li> <li>Calculations (1 - 0 New)</li> <li>Soits Reports (1 - 0 New)</li> <li>Energy Reports (1 - 0 New)</li> <li>City Review Comments (4 - 0 New)</li> <li>City Review Comments (4 - 0 New)</li> <li>Neview Comments Responses</li> <li>Approved Drawings and Documents</li> <li>Approved Drawings (26 - 26 New)</li> <li>Approved Documents (2 - 2 New)</li> <li>Naspection Reports</li> <li>Deferred Submittal Items</li> <li>Revisions</li> </ul> | FILE NAME                                   | ST<br>T                   | TATUS REVIEWED | UPLOADED DATE<br>▼   Contains ▼   On. ∨ |

#### STEP 5 – SELECT FILES:

Click on the "*Approved Drawings*" or "*Approved Documents*" folder to open and show the contents.

Click the box next to each plan sheet or document you would like to download.

Click on the download arrow above the File Name label.

|                         |                         |                               |                       |                | Home                   | Q        | Project   | : Enter project nar  | ne                | Create Project    | All Tasks    | All Re   | ports    | Logout        | Adm                    | in      |
|-------------------------|-------------------------|-------------------------------|-----------------------|----------------|------------------------|----------|-----------|----------------------|-------------------|-------------------|--------------|----------|----------|---------------|------------------------|---------|
| Tasks                   | Files                   | Status                        | Info                  | Reports        | Discu                  | SS       | Reviews   | BLD-2021             | -9999: Test Proje | ect               |              |          |          | Main Cont     | tact: Building         | j Staff |
| Refresh                 |                         |                               |                       |                |                        |          | $\frown$  |                      |                   |                   |              |          |          |               |                        |         |
|                         |                         | Upload F                      | iles                  |                | v                      |          | V 🛛 🖉     | ) Fi Fi 2            | - 🕒 I 🖹           | 26 of 26 files (2 | 26 selected) |          |          |               |                        |         |
| Dr                      | wings (2                | 6 - 0 New)                    |                       |                |                        |          | FILE      | NAME                 |                   |                   | STAT         | TUS      | REVIEWED | UPLOADED      | DATE                   |         |
|                         | awings (z               | 0 0 14040)                    |                       |                |                        | $\frown$ | ▼ C       | ontains              |                   |                   | <b>T</b>  0  | Contains | T        | Contains      | 🔻   On                 | $\sim$  |
| Cal                     | sc Docum                | nents (4 - 0<br>; (1 - 0 New  | New)<br>)             |                |                        | 2 -8     | 00.00     | ) Cover Sheet.pdf    |                   |                   | I            | New      | Q        | SEAN<br>HATCH | 2/17/22<br>12:21<br>PM | ^       |
| Ene                     | ils Report<br>ergy Repo | s (1 - 0 Nev<br>orts (1 - 0 N | v)<br>Iew)            |                | $\left( \cdot \right)$ |          | 🗭 доо.с   | 01 General Notes.p   | odf               |                   | I            | New      | Q        | SEAN<br>HATCH | 2/17/22<br>12:21 PM    |         |
| Cit                     | y Review<br>view Corr   | Comments                      | (4 - 0 Ne<br>ponses   | ew)            | 5                      |          | D A01.0   | 01 Existing Site Pla | n.pdf             |                   | I            | New      | Q        | SEAN<br>HATCH | 2/17/22<br>12:21<br>PM |         |
| ▼ Ap                    | proved D                | rawings an<br>ed Drawing      | d Docum<br>s (26 - 26 | ents<br>5 New) | 5                      |          | (i) A01.0 | 02 Existing Building | g Photos.pdf      |                   | I            | New      | Q        | SEAN<br>HATCH | 2/17/22<br>12:21<br>PM |         |
|                         | I Approv                | ed Docume<br>ion Reports      | nts (2 - 2            | New)           | 5.                     |          | D A02.0   | 01 Site Plan Lot Co  | werage Diagram.pr | df                | I            | New      | Q        | SEAN<br>HATCH | 2/17/22<br>12:21<br>PM |         |
| <ul> <li>Rev</li> </ul> | visions                 | onntial fler                  | 115                   |                | ζ                      |          |           | 02 Floor Plan Roof   | Plan RCP.pdf      |                   | I            | New      | Q        | SEAN<br>HATCH | 2/17/22<br>12:21<br>PM |         |
|                         |                         |                               |                       |                | ζ                      |          | D A02.0   | 03 Elevations Secti  | ons.pdf           |                   | I            | New      | Q        | SEAN<br>HATCH | 2/17/22<br>12:21<br>PM | ~       |

A separate window will open, and you click on the "Download ZIP" button.

Another window will open which allows you to Open/View and/or Save/Save as to your computer.

|                                                          | Internet Explorer                                                                   | ×      |
|----------------------------------------------------------|-------------------------------------------------------------------------------------|--------|
| Download Files                                           | ×                                                                                   |        |
| Files retrieved from: BLD-2021-9999\City Review Comments | What do you want to do with City F<br>Comments_5718145.zip?                         | Review |
| Download ZIP{FileSizeKB}                                 | From: eplanreview.cupertino.org<br>→ Open<br>The file won't be saved automatically. | Ż      |
|                                                          | $ \rightarrow \text{Save} $                                                         |        |
| Close                                                    | - Xuuuu                                                                             | Cancel |

Once you have clicked on Open or Save options a separate window opens showing all the files you selected. You can click to open/view or select to save to your computer for future reference.

| 🔢   🛃 🔜 🗙 =          |      | Extract                      | Approved Drawings_3630522.zip            |
|----------------------|------|------------------------------|------------------------------------------|
| File Home Share Vie  | w    | Compressed Folder Tools      |                                          |
| ← → × ↑ 📱 « 5LP6GRPR | > Ap | oproved Drawings_3630522.zip | ✓ ♂ Search Approved Drawings_3630522.zip |
| - Ouick access       |      |                              | ^ ^ ^                                    |
|                      |      | 🛛 🍃 🕫 00.00 Cover Shee       | t.pdf PDF Document                       |
|                      | *    | 📄 🖌 💼 A00.01 General N       | lotes.pdf PDF Document                   |
| Downloads            | *    | 🛛 🖕 💼 A01.01 Existing S      | ite Plan.pdf PDF Document                |
| Pictures             | *    | 🛛 🚺 A01.02 Existing B        | uilding Photos PDF Document              |
|                      |      | 💼 A02.01 Site Plan l         | Lot Coverage Di PDF Document             |
| Esktop               |      | 🛛 🎽 🕫 A02.02 Floor Plan      | n Roof Plan RCP PDF Document             |
|                      |      | 🛛 🎽 🕫 A02.03 Elevations      | s Sections.pdf PDF Document              |
|                      | - 1  | 🛛 🖌 💼 A03.01 Typical De      | etails 1.pdf PDF Document                |
|                      |      | 🛛 🦕 🥫 A03.02 Specificat      | ions.pdf PDF Document                    |
|                      |      | 🛛 💼 A04.01 Schedules         | s.pdf PDF Document                       |
|                      |      | 🛛 💼 A06.01 Construct         | tion BMP.pdf PDF Document                |
|                      |      | 🛛 🎽 🕫 C01.01 Site Surve      | y.pdf PDF Document                       |
|                      |      | 📄 左 💼 EN-0 CalGreen R        | esidential Chec PDF Document             |
|                      |      | 🛛 🖌 🕫 S0.1 Structural Co     | over Sheet.pdf PDF Document              |
|                      |      | 🛛 🔓 S0.2 General Not         | es.pdf PDF Document                      |
|                      |      | 🛛 🚺 🖬 S1.0 Typical Detai     | ils.pdf PDF Document                     |
|                      |      | 🛛 🧴 🥫 S1.1 Typical Detai     | ils.pdf PDF Document                     |
|                      |      | 🛛 🖌 🕫 S1.2 Typical Detai     | ils.pdf PDF Document                     |
|                      |      | 🕞 🖌 💼 S1.3 Typical Detai     | ils.pdf PDF Document                     |
|                      |      | 🔓 S2.0 Structural PI         | ans.pdf PDF Document                     |
|                      |      | 🔰 🔓 S3.0 Structural De       | etails.pdf PDF Document                  |
|                      |      | 53.1 Structural De           | etails.pdf PDF Document                  |
|                      |      | x x x x X x                  |                                          |